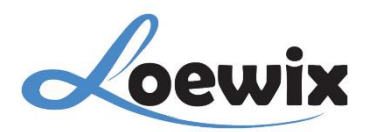

## Q&A #5.2 – 2.3

# CARA MEMASANG DAN MENGGUNAKAN APLIKASI XMEYE DI MOBILE PHONE

### TUJUAN

Memasang aplikasi XMeye dan menambahkan NVR Anda untuk dapat memantau CCTV dari jarak jauh.

#### LANGKAH-LANGKAH

- 1. Unduh Aplikasi XMeye:
  - Pindai QR Code: Gunakan aplikasi pemindai QR code pada ponsel Anda untuk memindai QR code aplikasi XMeye.
  - Unduh dan Instal: Setelah memindai, unduh dan instal aplikasi XMeye dari toko aplikasi (App Store atau Google Play Store).

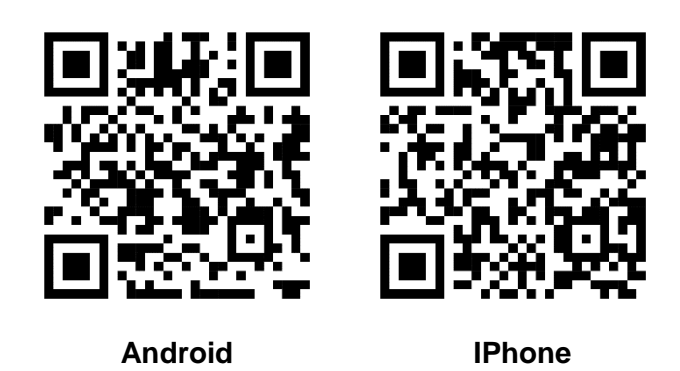

#### 2. Buat Akun XMeye:

- Buka Aplikasi: Buka aplikasi XMeye yang telah Anda instal.
- Buat Akun: Ikuti petunjuk pada layar untuk membuat akun XMeye baru. Anda biasanya perlu memberikan informasi seperti alamat email dan kata sandi.

## 3. Tambahkan NVR ke Aplikasi:

- Pindai QR Code NVR: Temukan label dengan QR code pada NVR Anda. Gunakan aplikasi XMeye untuk memindai QR code tersebut.
- Konfirmasi Penambahan: Ikuti petunjuk pada aplikasi untuk mengkonfirmasi penambahan NVR. Pastikan NVR terhubung ke internet.

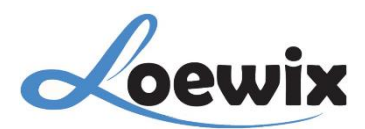

## 4. Mulai Memantau:

- Setelah NVR berhasil ditambahkan, Anda dapat mulai memantau rekaman CCTV secara real-time atau melihat rekaman yang telah disimpan.
- Pilih Kamera: Pilih kamera yang ingin Anda pantau dari daftar kamera yang tersedia di aplikasi.
- Putar Rekaman: Gunakan fitur playback untuk memutar rekaman video yang telah disimpan.

## Tips:

- Koneksi Internet: Pastikan NVR Anda terhubung ke internet untuk dapat diakses melalui aplikasi XMeye.
- **Update Aplikasi:** Selalu perbarui aplikasi XMeye ke versi terbaru untuk mendapatkan fitur-fitur terbaru dan perbaikan bug.
- Periksa Koneksi Kamera: Pastikan kamera terhubung dengan baik ke NVR dan jaringan internet.
- Konfigurasi NVR: Pastikan NVR Anda telah dikonfigurasi dengan benar untuk akses jarak jauh.